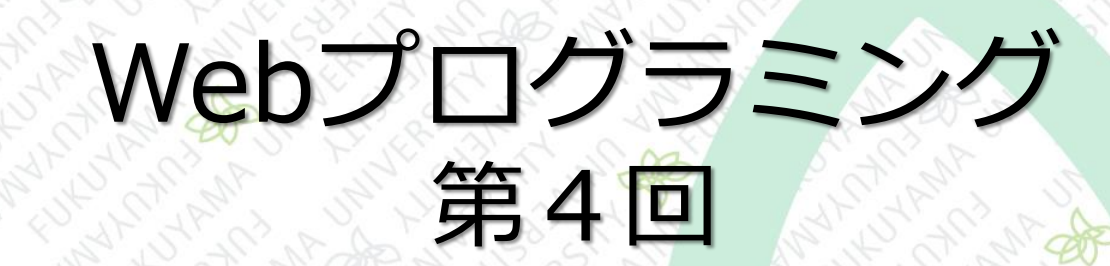

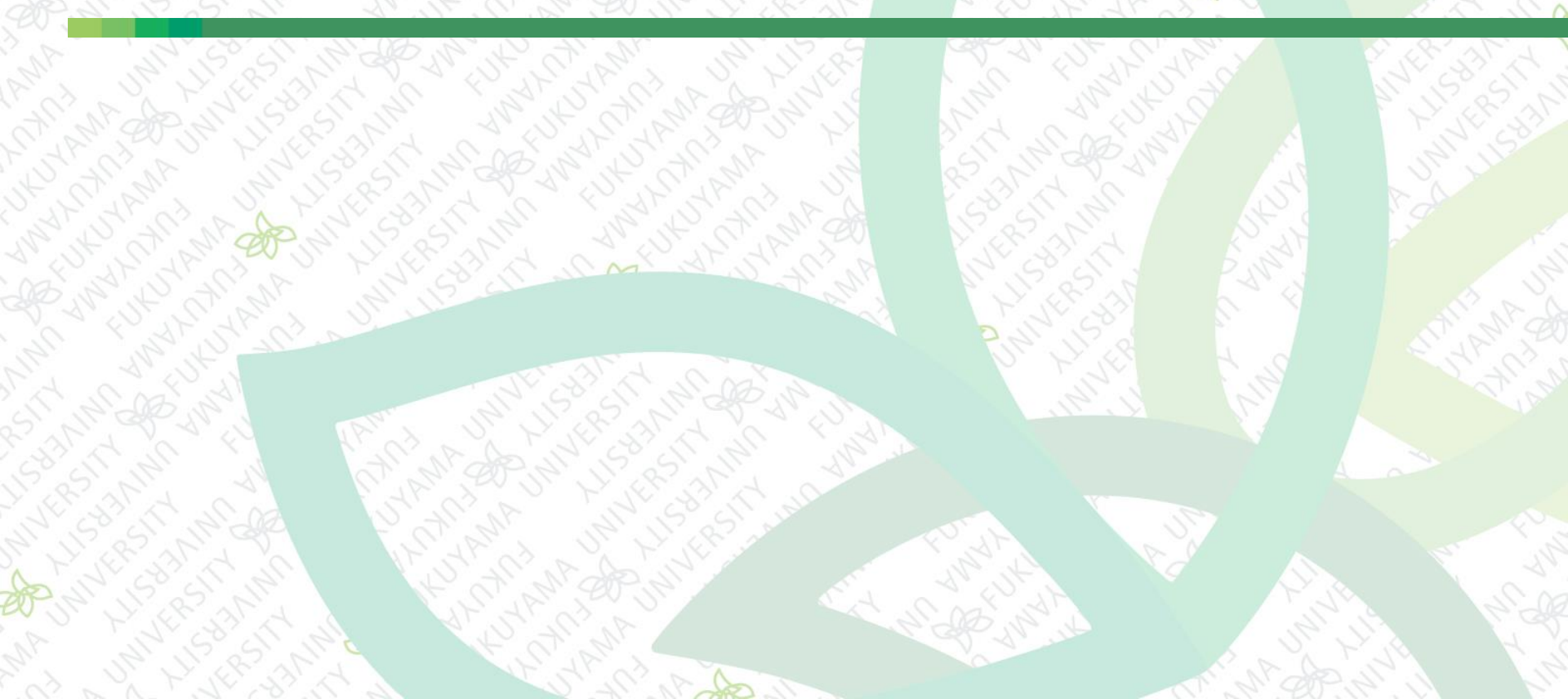

#### 前回まで

# HTML作成の続き ナビゲーションにリンク追加 外部サイトへのリンク ページ内リンク 画像の挿入

今回は

■ CSSの基本 ■ CSSの概要 CSSの書式 主なセレクタと書き方 CSSを記述する場所 CSSの関連付け ■ページ全体のフォント設定 ■ テキストの行間・スタイル設定

#### **CSSの概要**

#### ■ CSSの特徴

- CSS ··· Cascading Style Sheets
- HTMLにスタイル機能を提供する言語
  - ◆HTML … ページのコンテンツを記述する
- ◆CSS ··· HTMLで書かれたコンテンツ表示の仕方を制御する ■ CSSはタグが作るボックスの表示を操作する
  - ボックス … ~,
     ~,<div>~
     </div>などで区切られた
     表示領域をボックスと言う

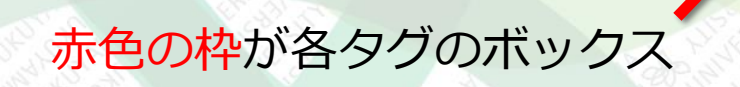

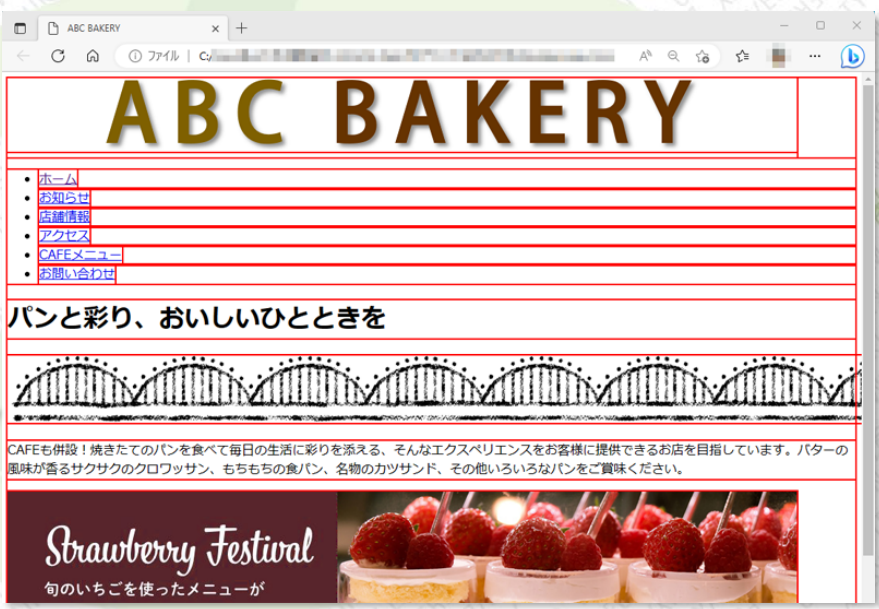

#### CSSの概要

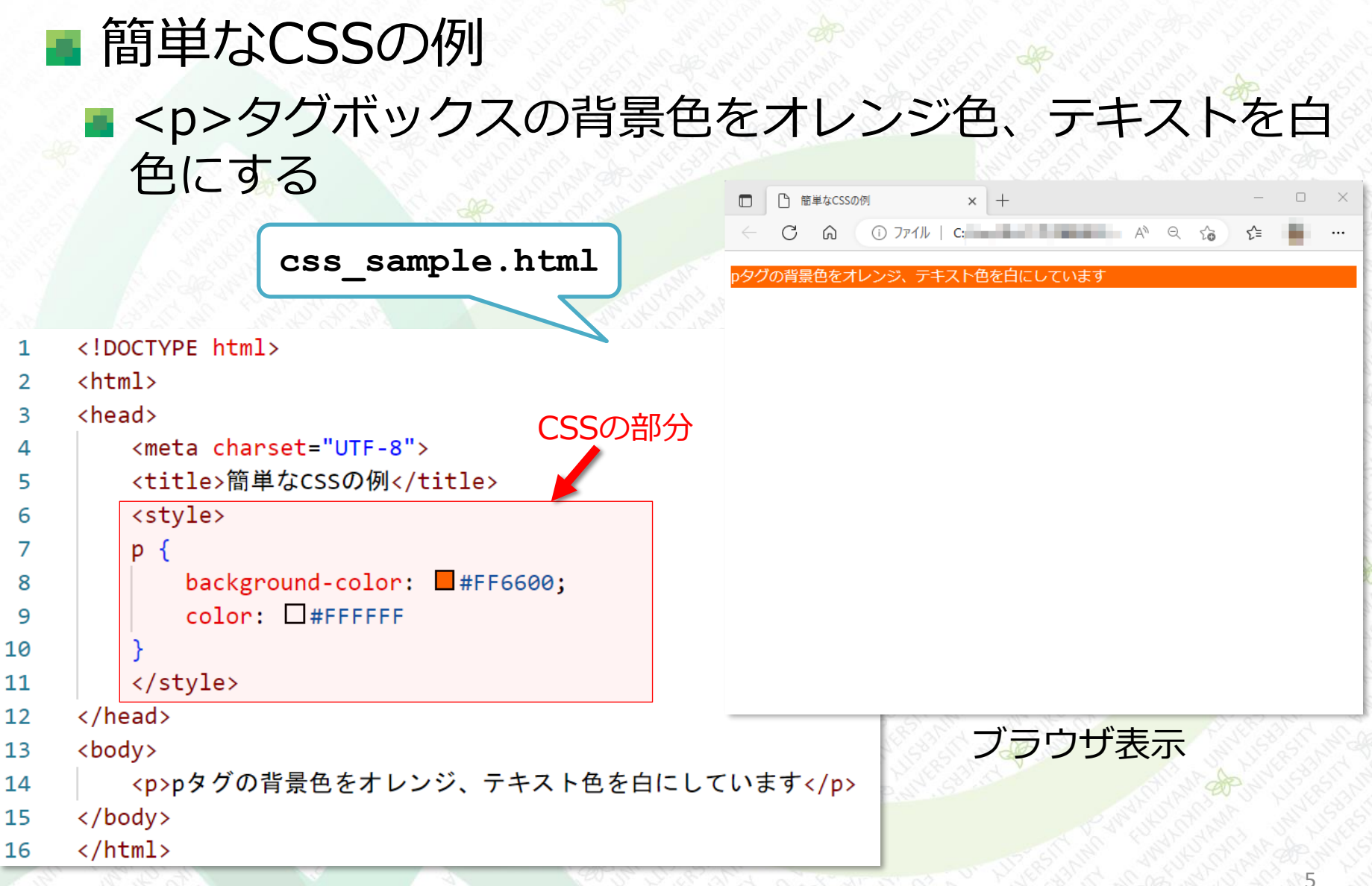

#### CSSの基本的な書式

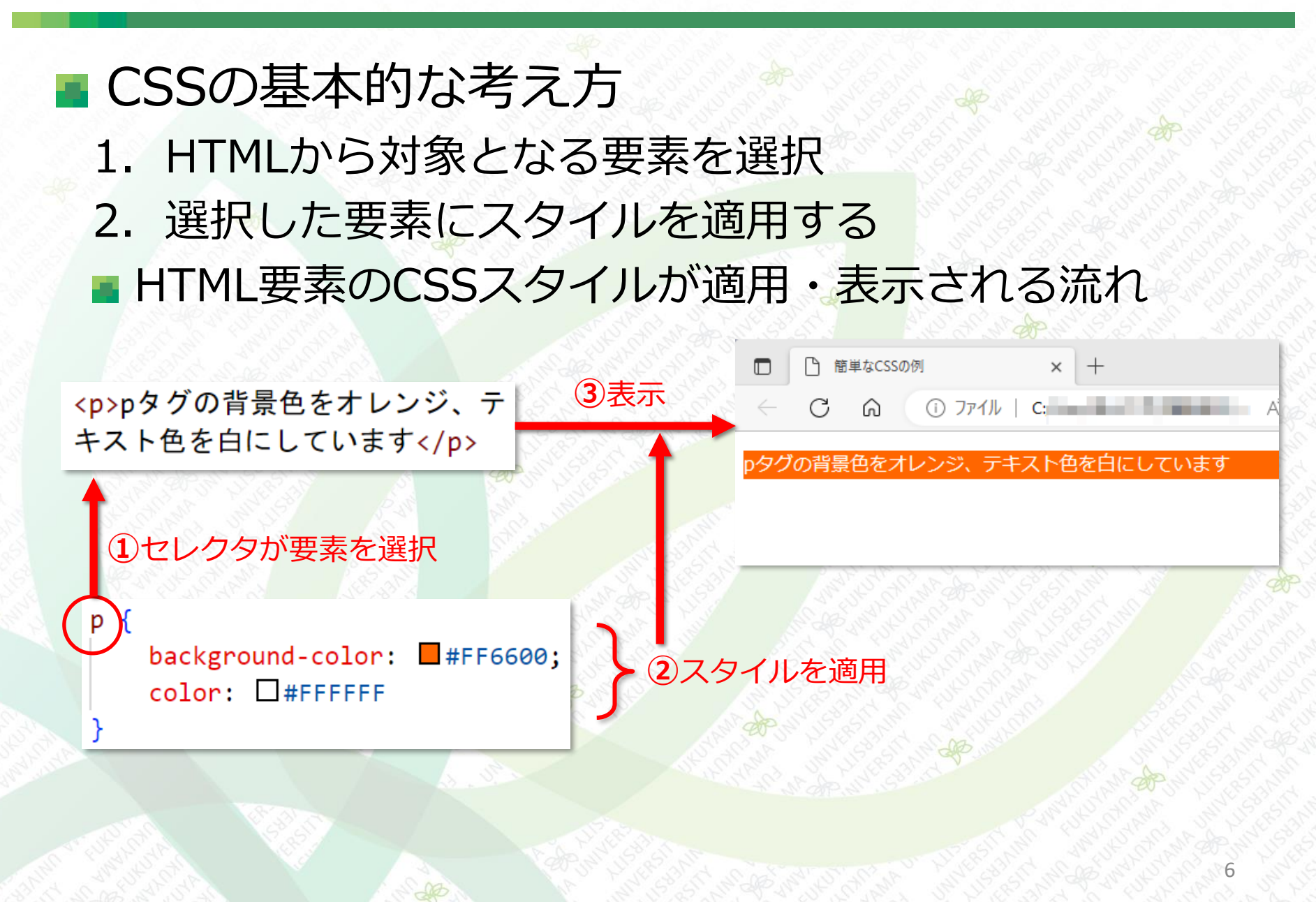

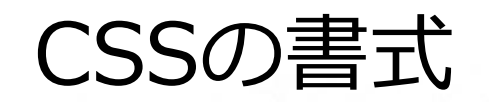

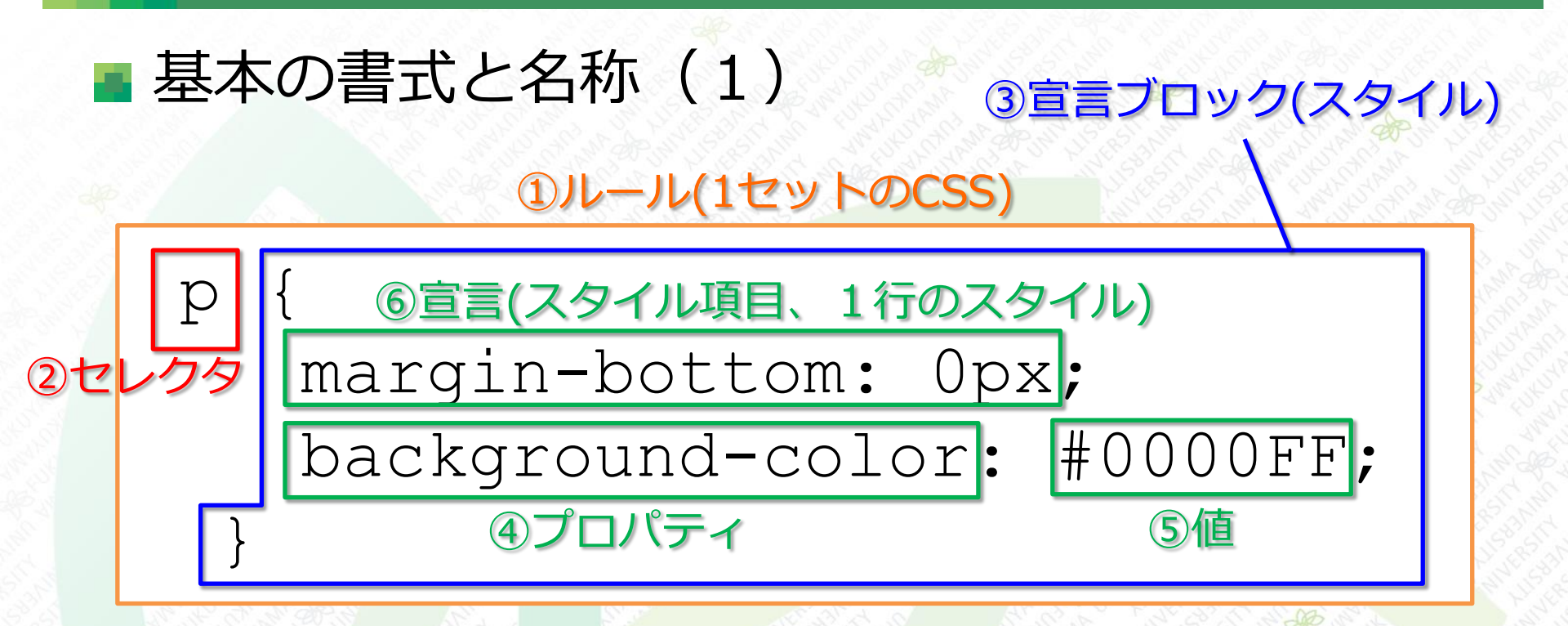

 ルール(1セットのCSS) … セレクタと設定内容のセット
 セレクタ … HTMLから対象となる要素を選択する部分 (この場合はタグが対象)
 3 宣言ブロック(スタイル) … 選択した要素に適用するスタイル

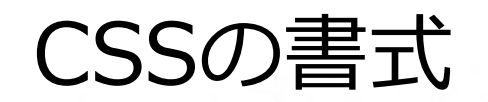

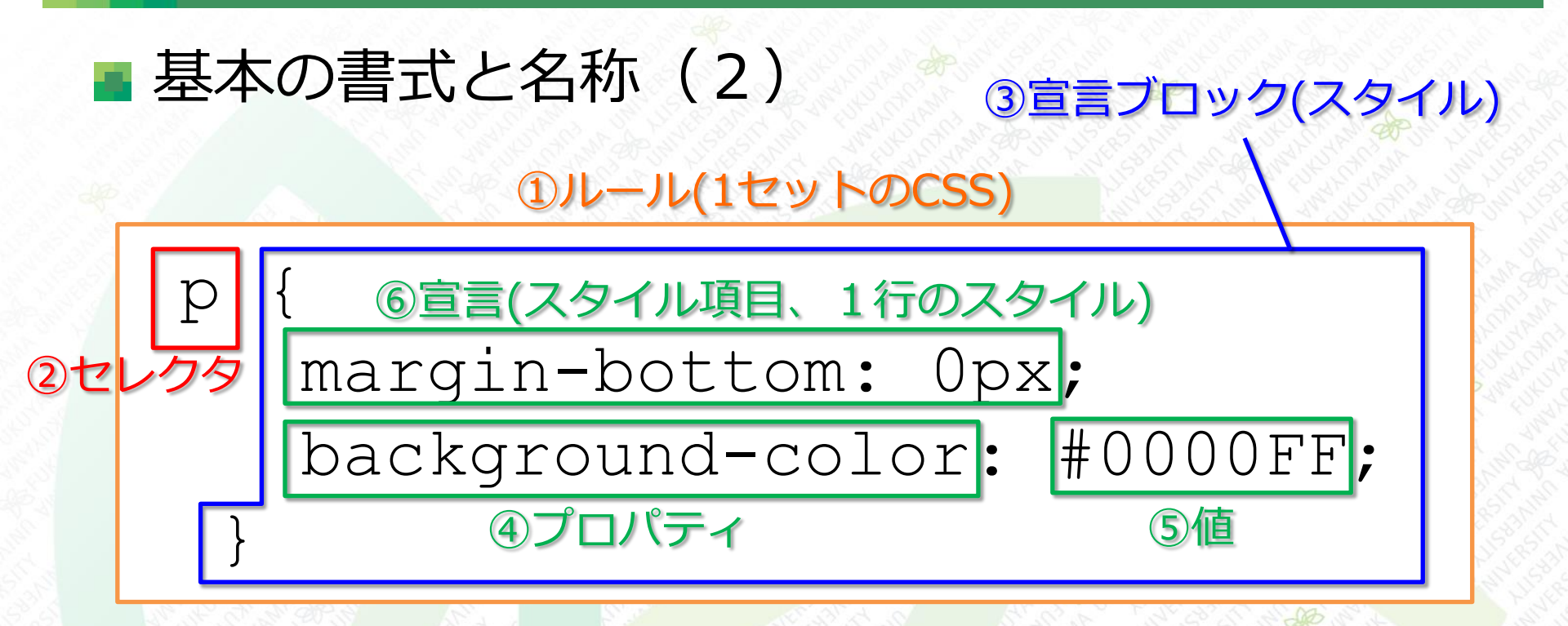

④プロパティ … 表示を操作・設定できる項目、属性
 ⑤値 … プロパティに設定する値、コロン(:)を挟んで記述する
 ⑥宣言(スタイル項目、1行のスタイル) … ④と⑤のセット,コロンとセミコロンを忘れずに

■ セレクタの種類 ■ タイプセレクタ ■ 全称セレクタ classセレクタ ■ idセレクタ ■ 疑似クラス ■子孫セレクタ ■ 複数のセレクタを1つのスタイルに割り当てる

#### ■ タイプセレクタ ■ HTML内の同じタグ名の要素をすべて選択する 選択したい要素の「タグ名」をセレクタの部分に記述 <h2 id="news">News</h2> p { **スタイル** } 5月20日、掲載されました 4月15日、オープンしました ■ 全称セレクタ ■ アスタリスク(\*)を記述すると、すべての要素が選択 される <h2 id="news">News</h2> { **スタイル** } 5月20日、掲載されました \* 4月15日、オープンしました

10

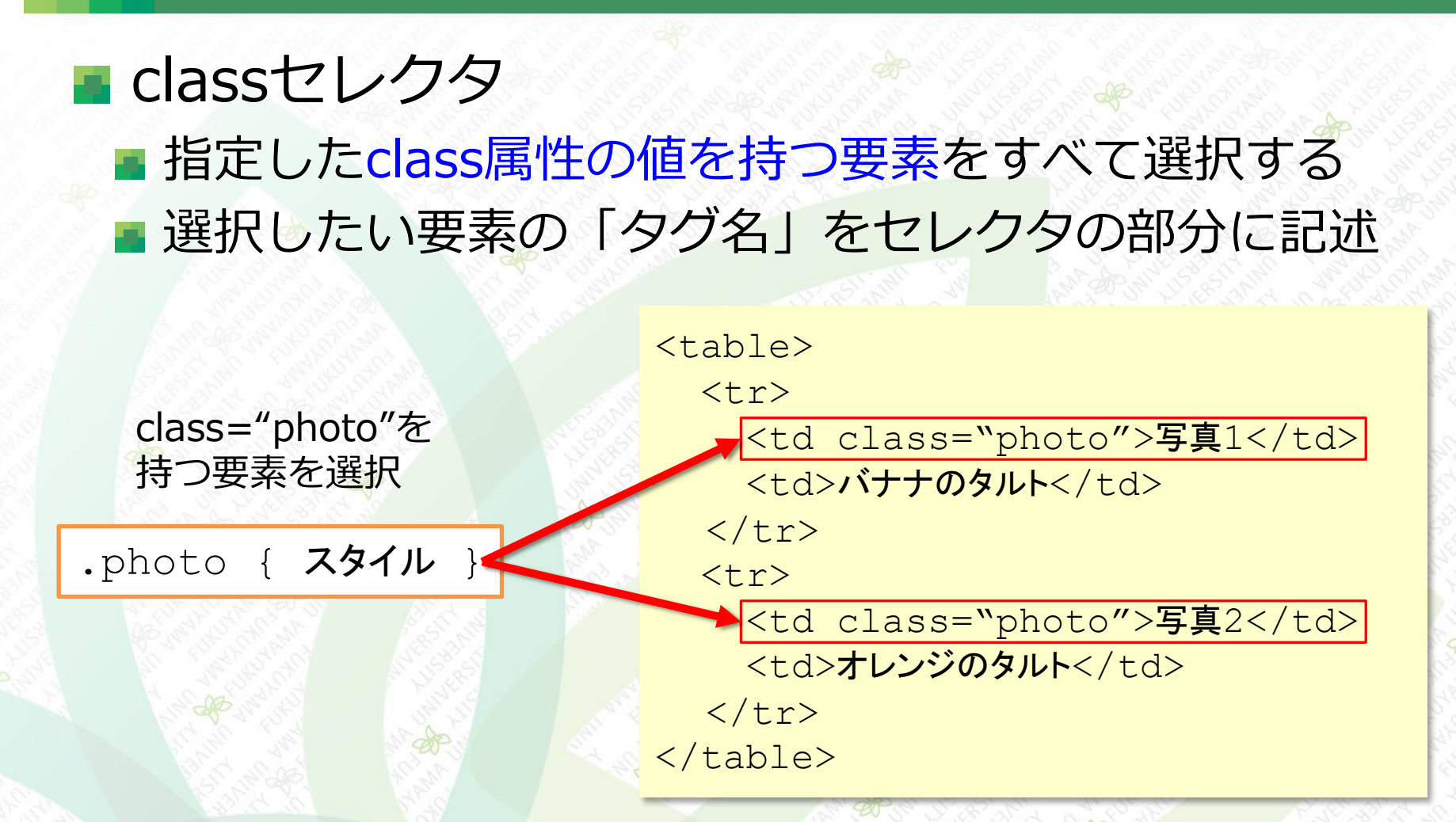

※ドット(.)に続けて選択したい要素のクラス名を記述する

#### ■ idセレクタ

- 指定したid属性の値を持つ要素を選択する
- id属性の値(ID名)はHTML内で1個だけしかない(同じ ものがない)
- idセレクタはシャープ(#)に続けてID名を記述する

■ 疑似クラス

ある要素が特定の状態にあるときだけ選択する特殊なセレクタ

◆リンクにマウスポインタが「乗っている状態」

◆マウスボタンが「押されている状態」

◆リンク先のページが「閲覧済みの状態」 など

■ 疑似クラスはコロン(:)を使って記述する

マウスポインタが乗っているときだけスタイルを適用

a:hover{ **スタイル** }

<a href="https://www.abc.jp"> ここでしか味わえないパン</a>

a:active{ スタイル }

マウスボタンが押されているときだけスタイルを適用

※疑似クラスは他に :link, :visited がある

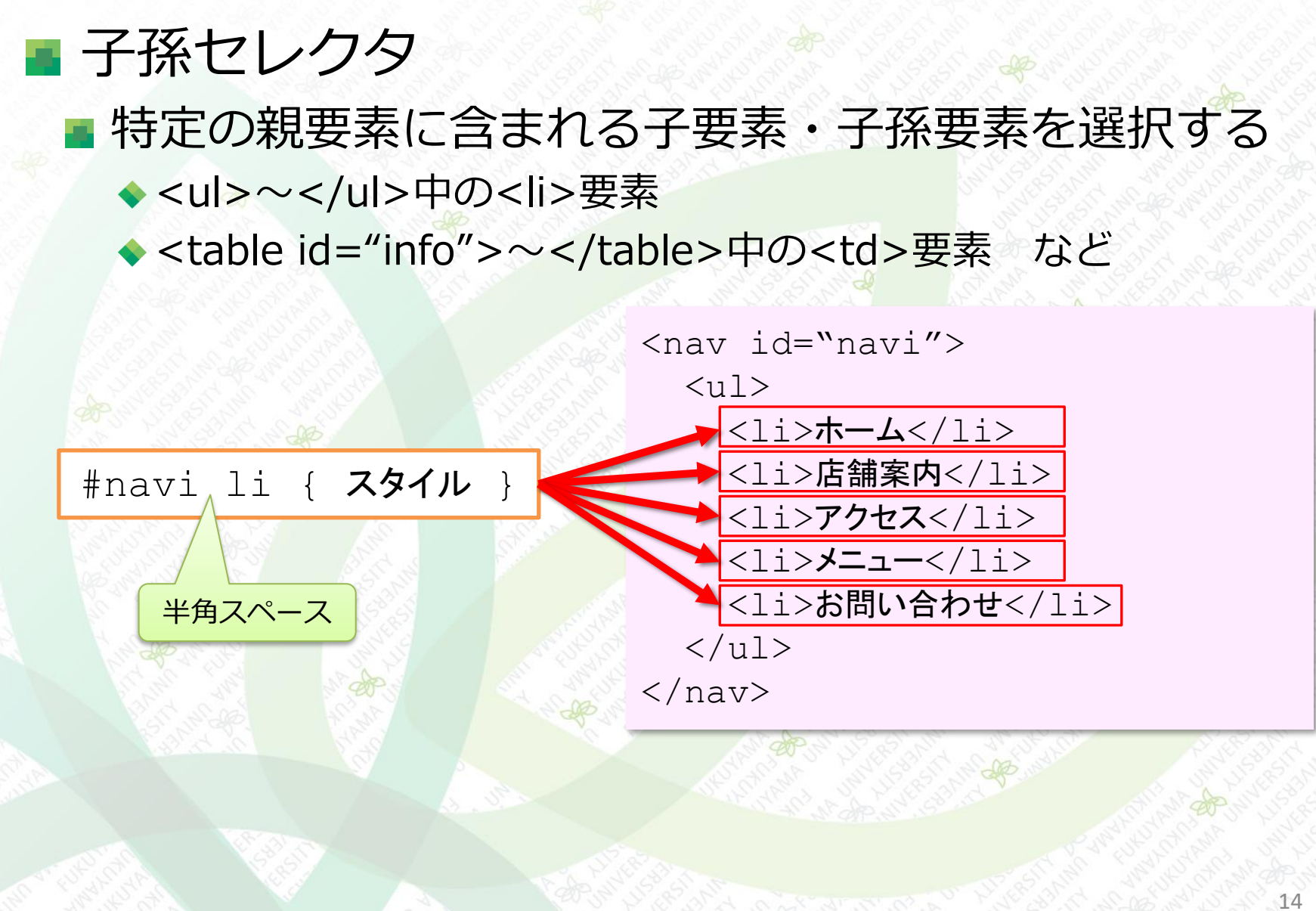

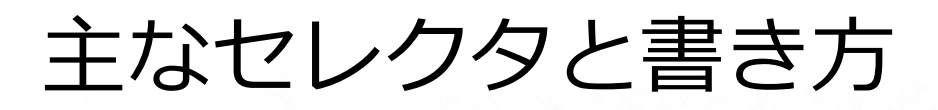

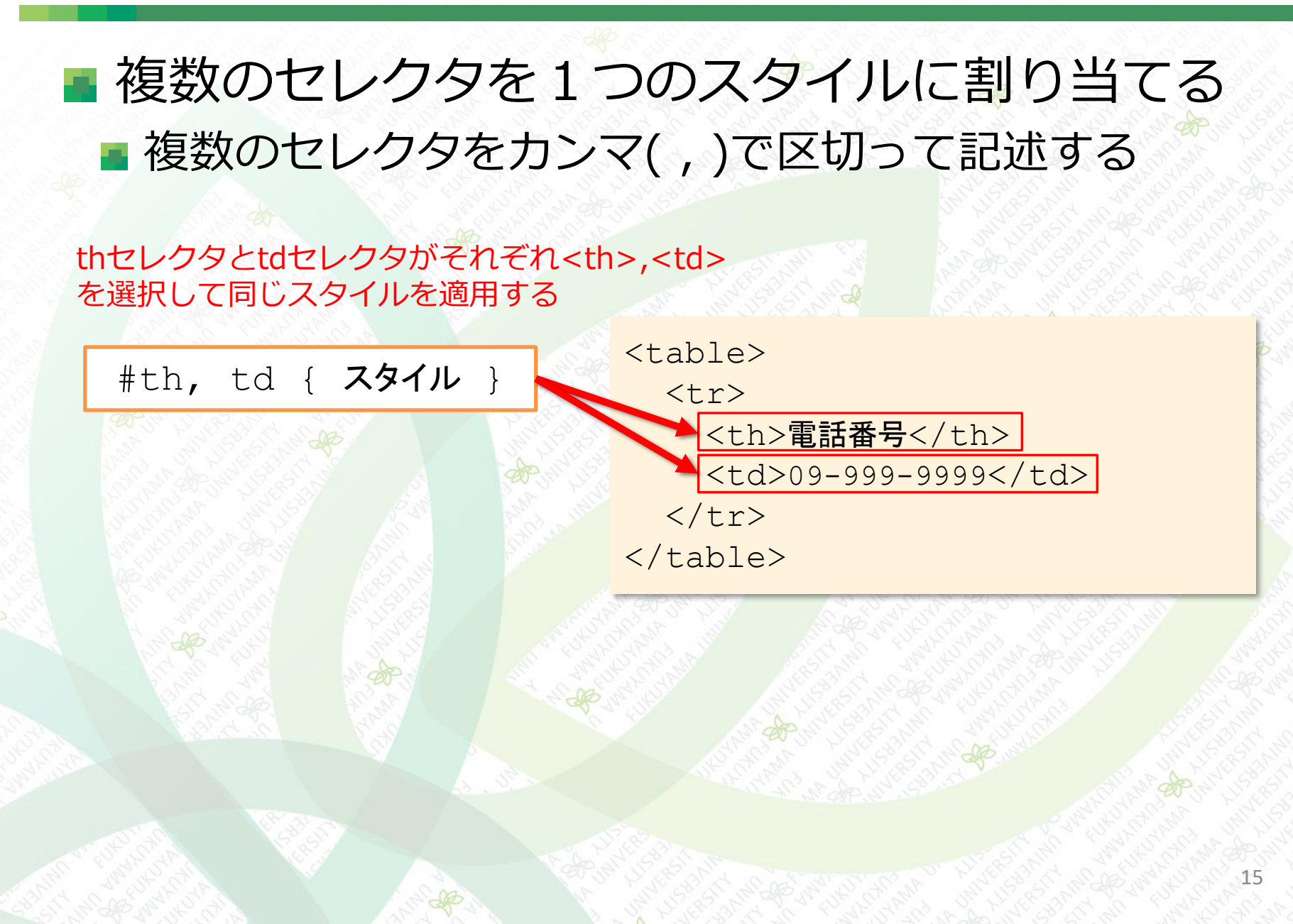

### CSSを記述できる場所は3つある 各タグのstyle属性 <style>~</style> CSS専用ファイル

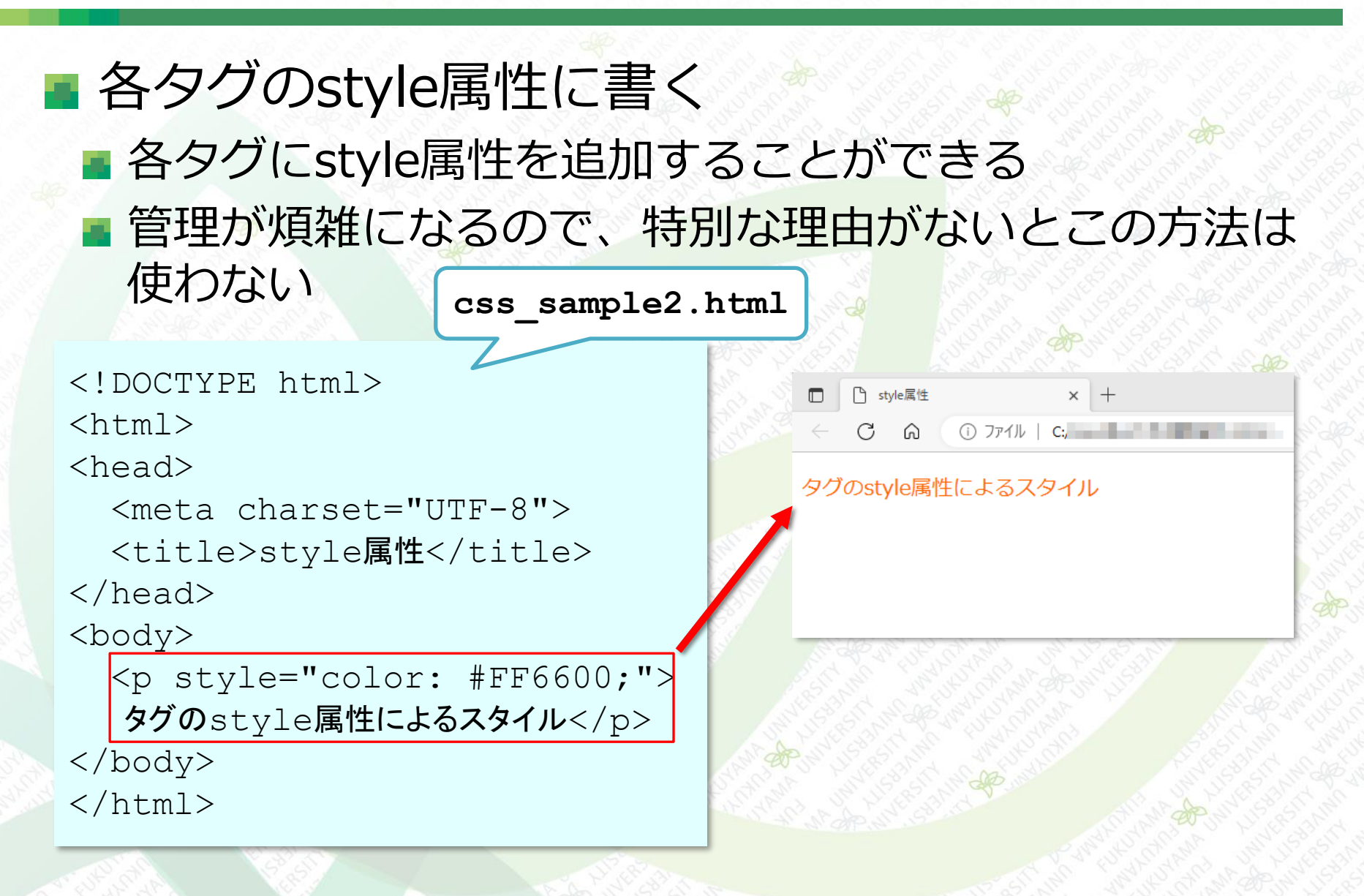

#### <style>~</style>の中に書く

- <head>~</head>の中に<style>~</style>を追加 して記述する
- 通常のWebサイトではこの方法も使わない

|                                                                                                    |                  | 28    |           |               | Par Sola |                 |  |  |
|----------------------------------------------------------------------------------------------------|------------------|-------|-----------|---------------|----------|-----------------|--|--|
| html                                                                                                    | css_sample3.html |       | ☐ styleタグ |               | × +      | 4               |  |  |
| <html></html>                                                                                                    | 7                | & ←   | C A       | () วราม       | C:       |                 |  |  |
| <head></head>                                                                                                    |                  | styl  | eタグによ     | るスタイル         |          |                 |  |  |
| <meta charset="utf-8"/>                                                                                                    | /                |       |           |               |          |                 |  |  |
| <title>style<b>タグ</b>&lt;</title>                                                                                                    | /title>          |       |           |               |          | 5               |  |  |
| <style> p { border: 3px solid</th><th></th><th></th><th></th><th>A CONTRACTOR</th></tr><tr><th colspan=3>#0099FF; }</th><th>E walter</th><th>The Mente</th><th>Celler St.</th><th>Cathon and</th></tr><tr><td></style> <th></th> <td></td> <td></td> <td></td> <td></td> <td></td> |                  |       |           |               |          |                 |  |  |
|                                                                                                    | s                |       |           |               |          |                 |  |  |
| <body></body>                                                                                                    | e e              | P32 3 |           | States States |          |                 |  |  |
| styleタグによるス                                                                                                    | <b>ペタイル</b>      |       |           | a start       | ALL AND  | Phillipping and |  |  |
|                                                                                                    |                  |       |           |               |          |                 |  |  |
|                                                                                                    |                  |       |           |               |          | 18              |  |  |
|                                                                                                    |                  |       |           |               |          | Tro W           |  |  |

## CSS専用ファイルを用意する 通常はこの方法を用いる HTMLとは別にCSS専用のファイルを置く 複数のHTMLファイルからCSS専用ファイルを共有できる

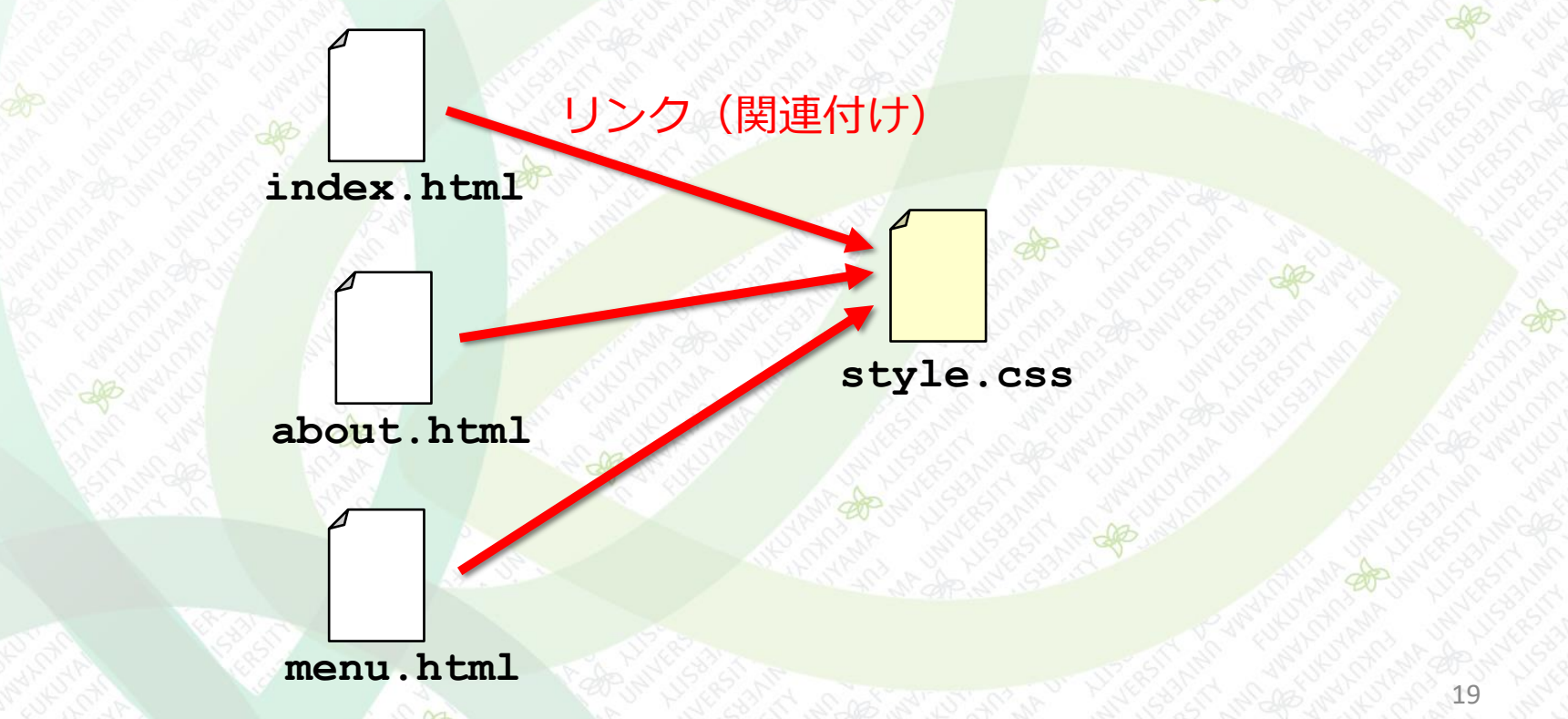

#### CSSファイルの作成とHTMLとの関連付け

#### ■「style.css」を作成する

- 「index.html」と同じフォルダにフォルダ「css」を新規 作成する
- フォルダ「css」に「style.css」を新規に作成する

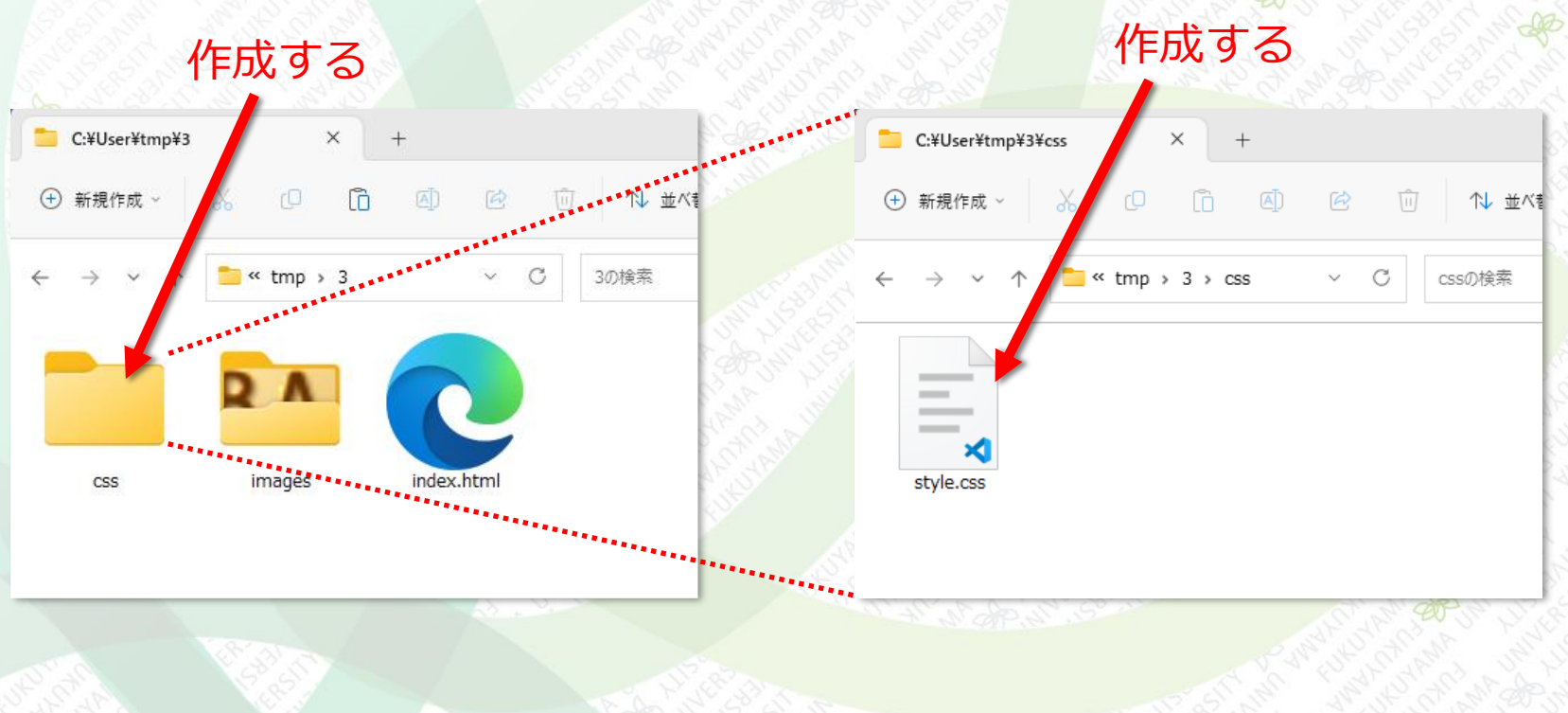

#### CSSファイルの作成とHTMLとの関連付け

### 「index.html」に「style.css」を関連付ける

<link>タグの書式

<link rel="stylesheet" href="CSS**ファイルのパスまたは**URL">

#### index.htmlに、以下を追記する

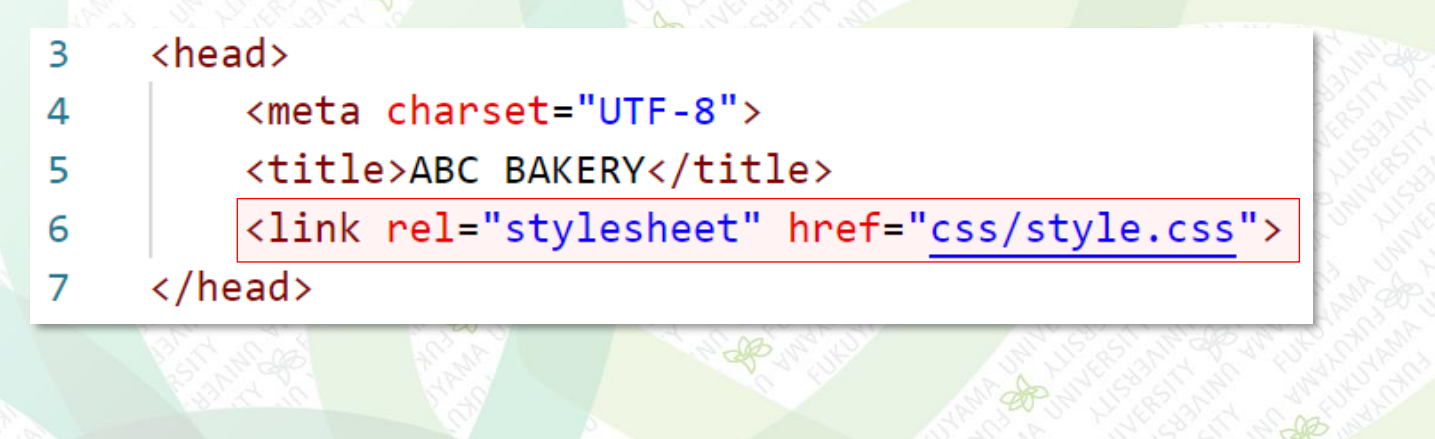

CSSのコメント

2

3

4

5

6

7

8

9

10

CSSのコメントは /\* \*/ で囲む
 style.cssに以下のコメントを記述する

style.css

1 /\* すべてのページに適用される設定 \*/

/\* すべてのページに適用 - ヘッダー \*/

/\* すべてのページに適用 - ヒーロー \*/

/\* すべてのページに適用 - メイン \*/

/\* すべてのページに適用 - フッター \*/

11 /\* 個別のスタイル \*/
12 /\* index.html \*/

ページ全体のフォント設定

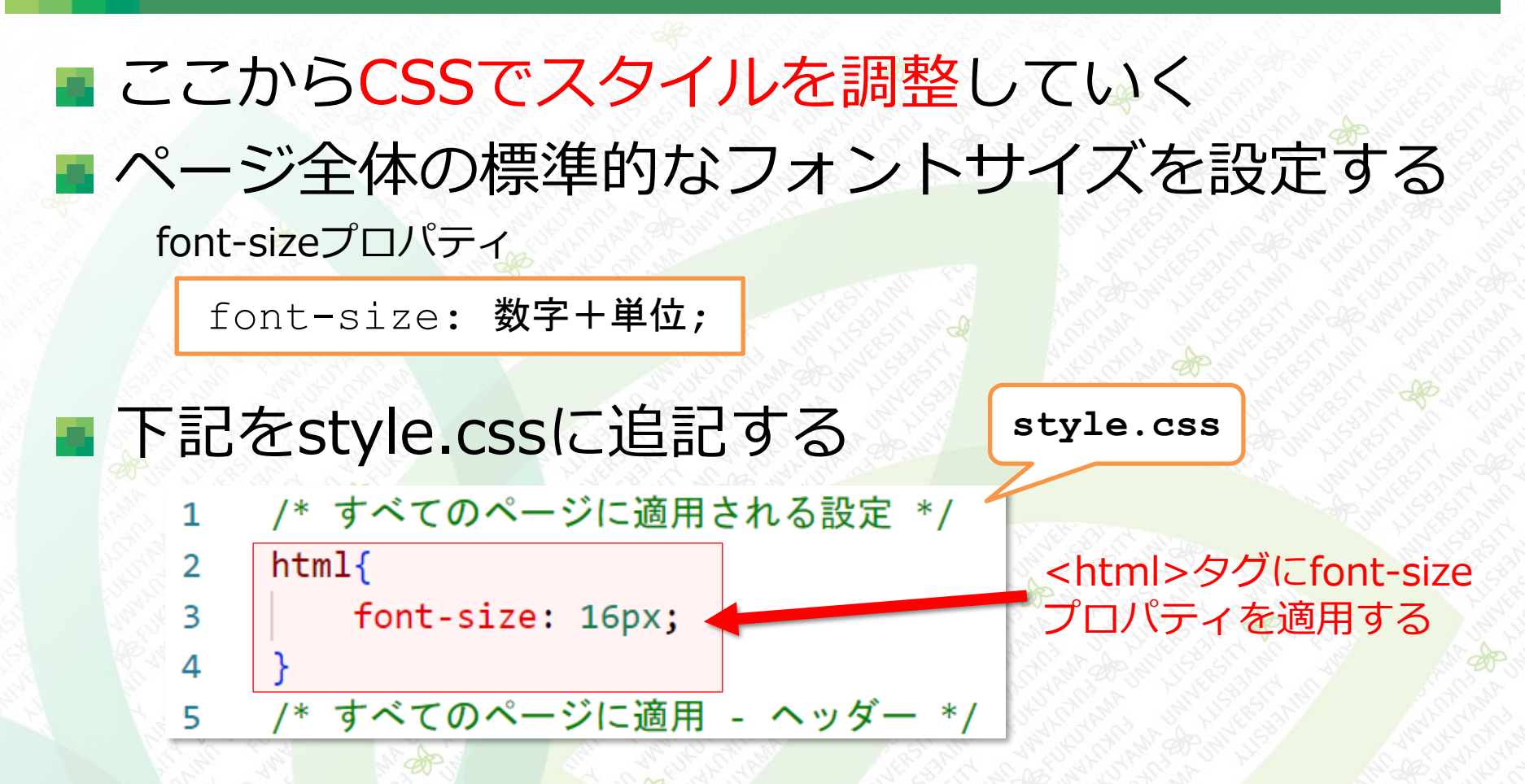

※font-sizeプロパティ … 表示する1文字の高さを指定
※px … 長さの単位、正式には1pxは 1/96インチ と定義されている。実際はディスプレイサイズで異なるので、大まかな文字の大きさを表すものとして理解する。

#### ページ全体のフォント設定

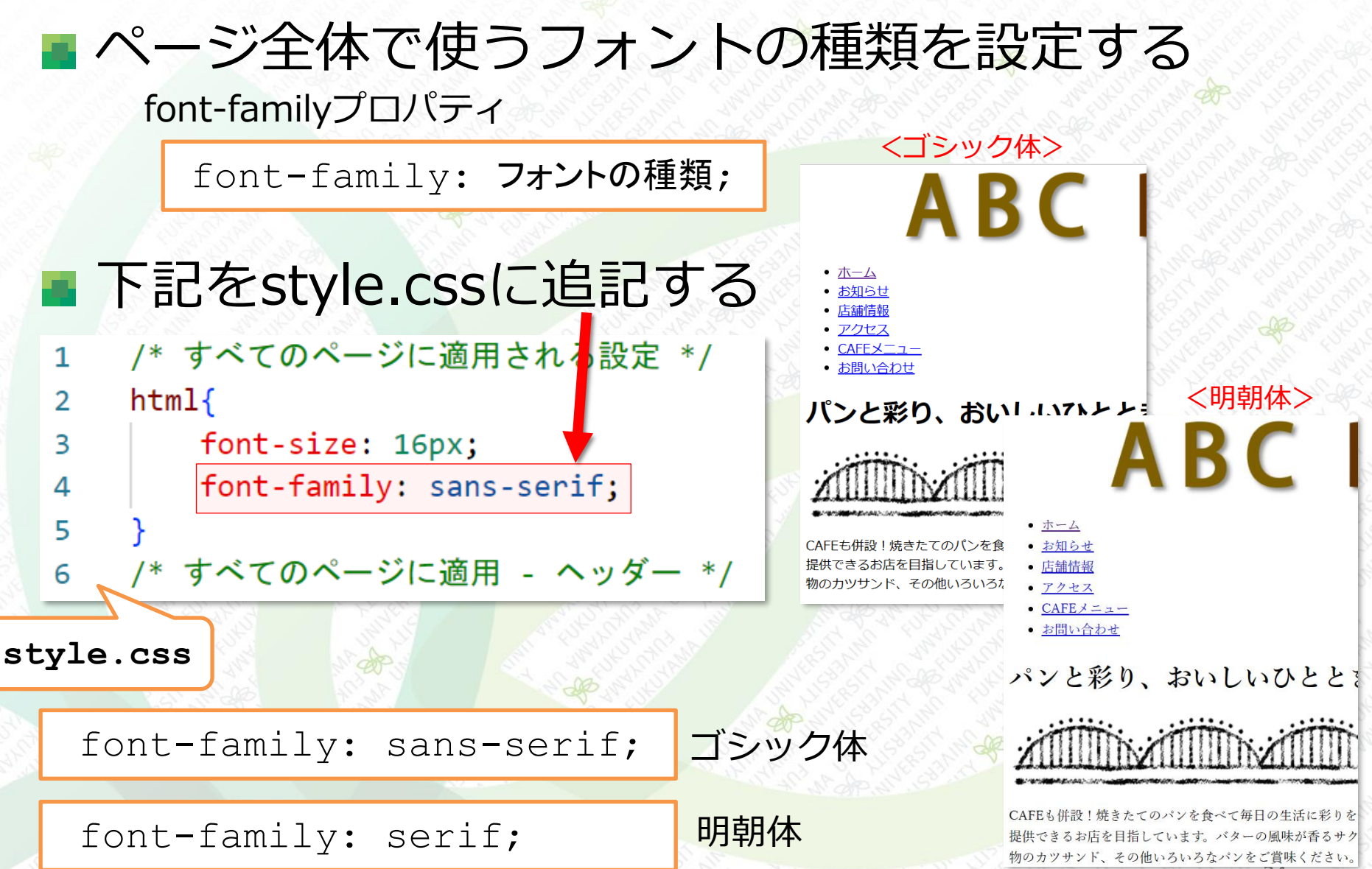

#### テキストの行間を調整する

■ 行と行の間隔を指定する

line-heightプロパティ

line-height: 数值;

「数値」は行の高さをフォントサイズの何倍にするか を単位なして指定する

 <,<li>,,の各タグにline-heightプロパ ティを適用する、下記を追記する

/\* すべてのページに適用される設定 \*/ 1 style.css html{ 2 font-size: 16px; 3 font-family:sans-serif; 4 ※行の高さをフォント 5 サイズの1.7倍に指定 p, li, td{ 6 line-height: 1.7 7 8 /\* すべてのページに適用 - ヘッダー \*/ 9

25

#### テキストの行間を調整する

#### ■ 行と行の間隔を指定する

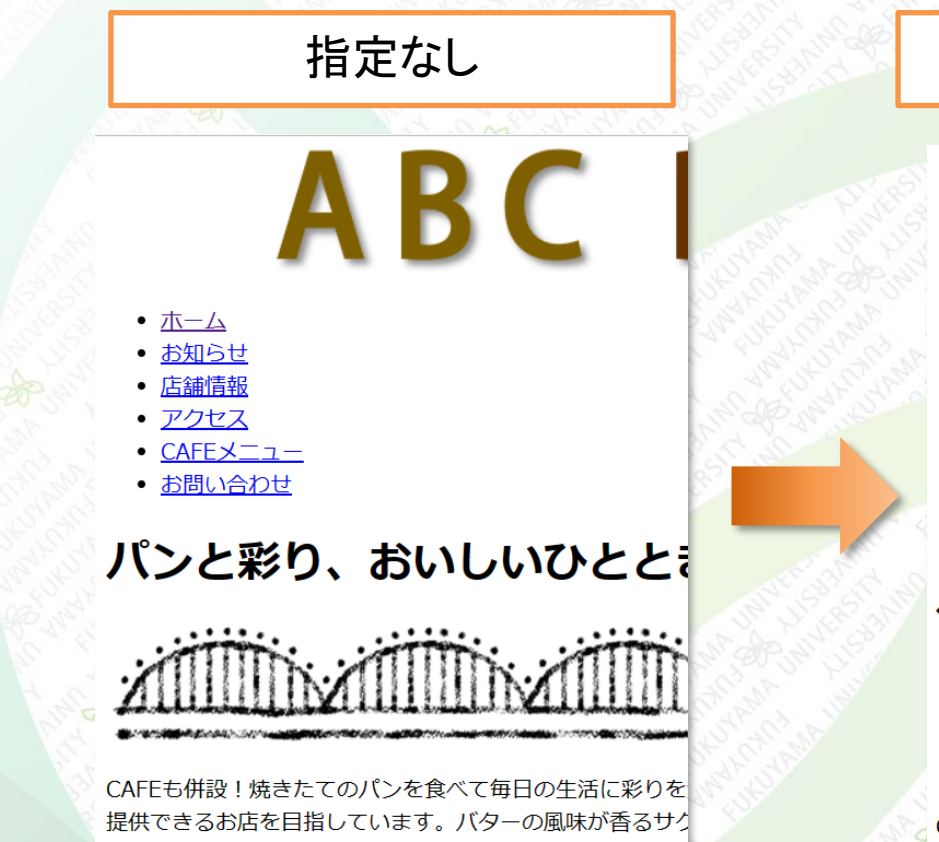

物のカツサンド、その他いろいろなパンをご賞味ください。

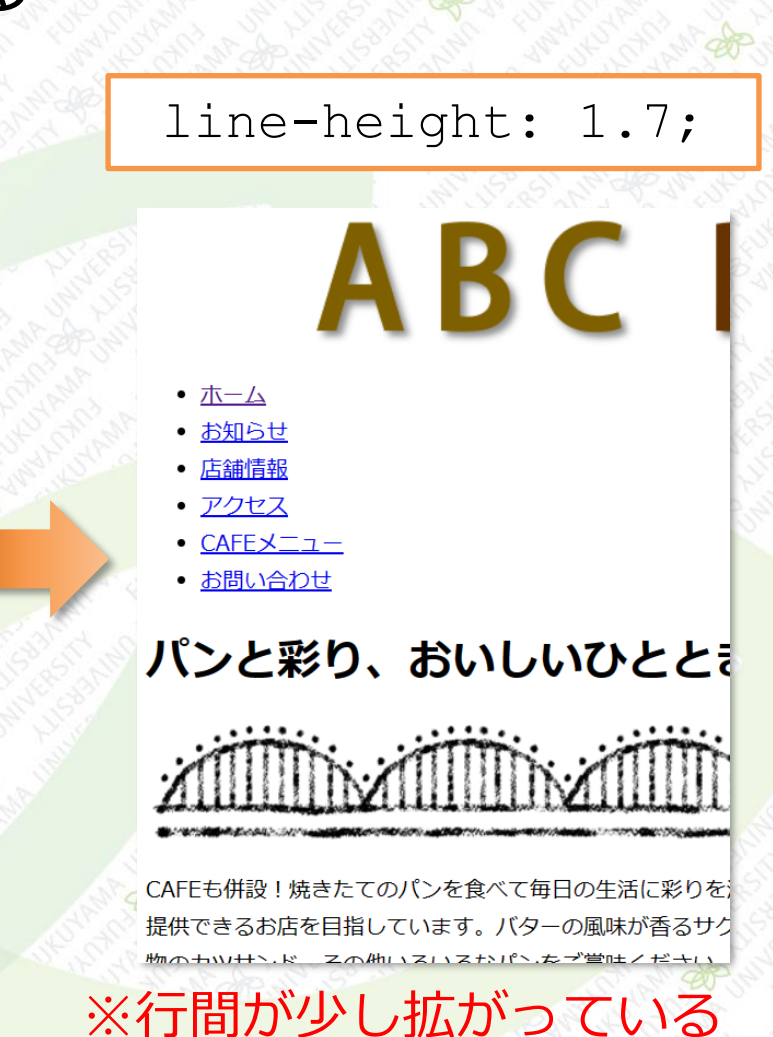

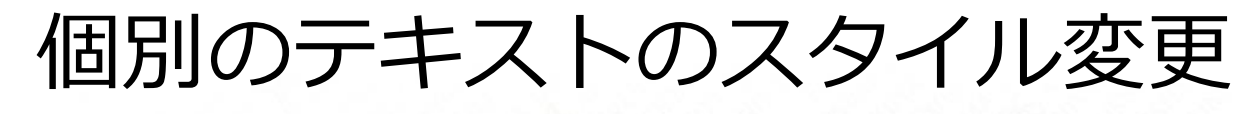

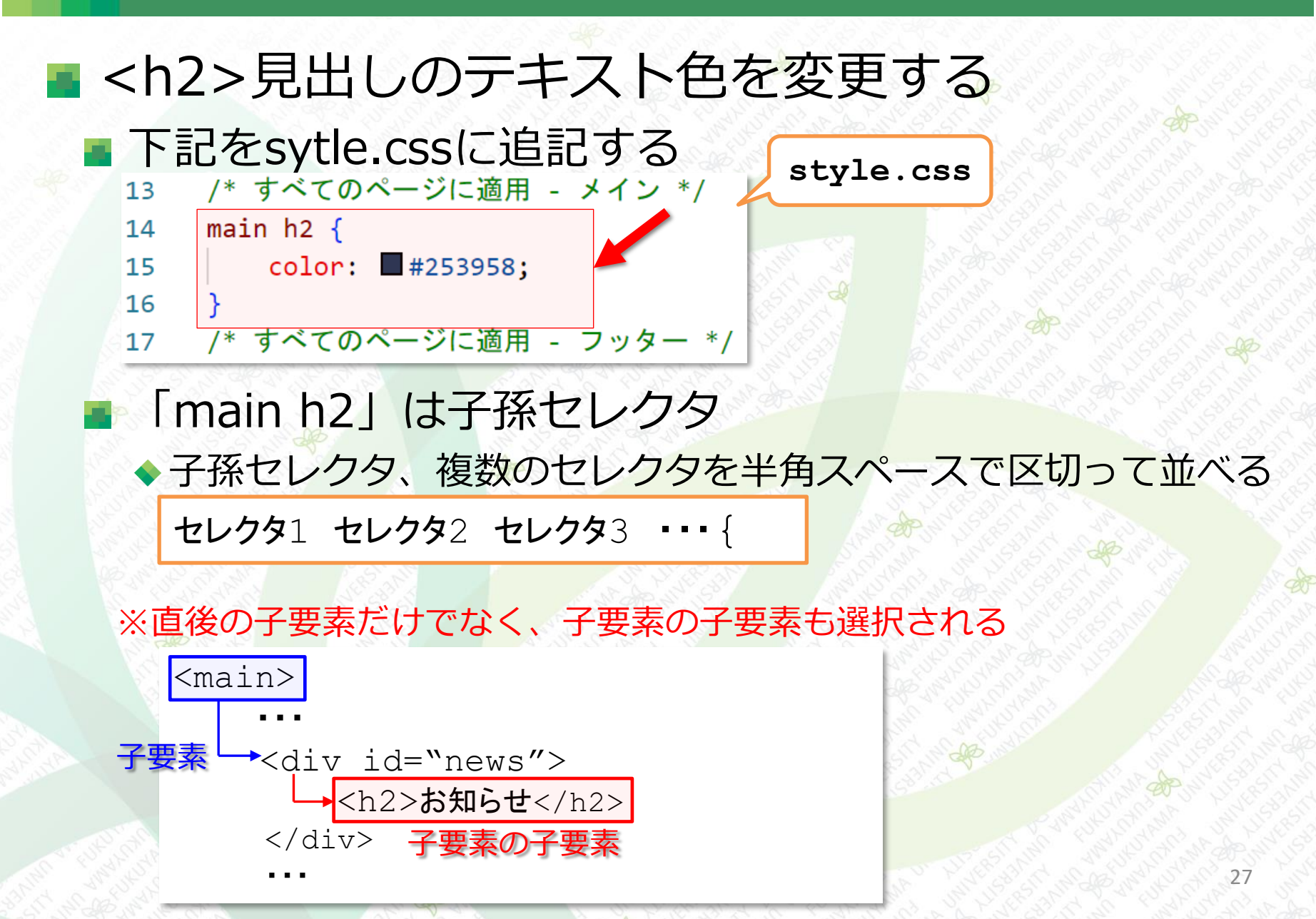

#### 個別のテキストのスタイル変更

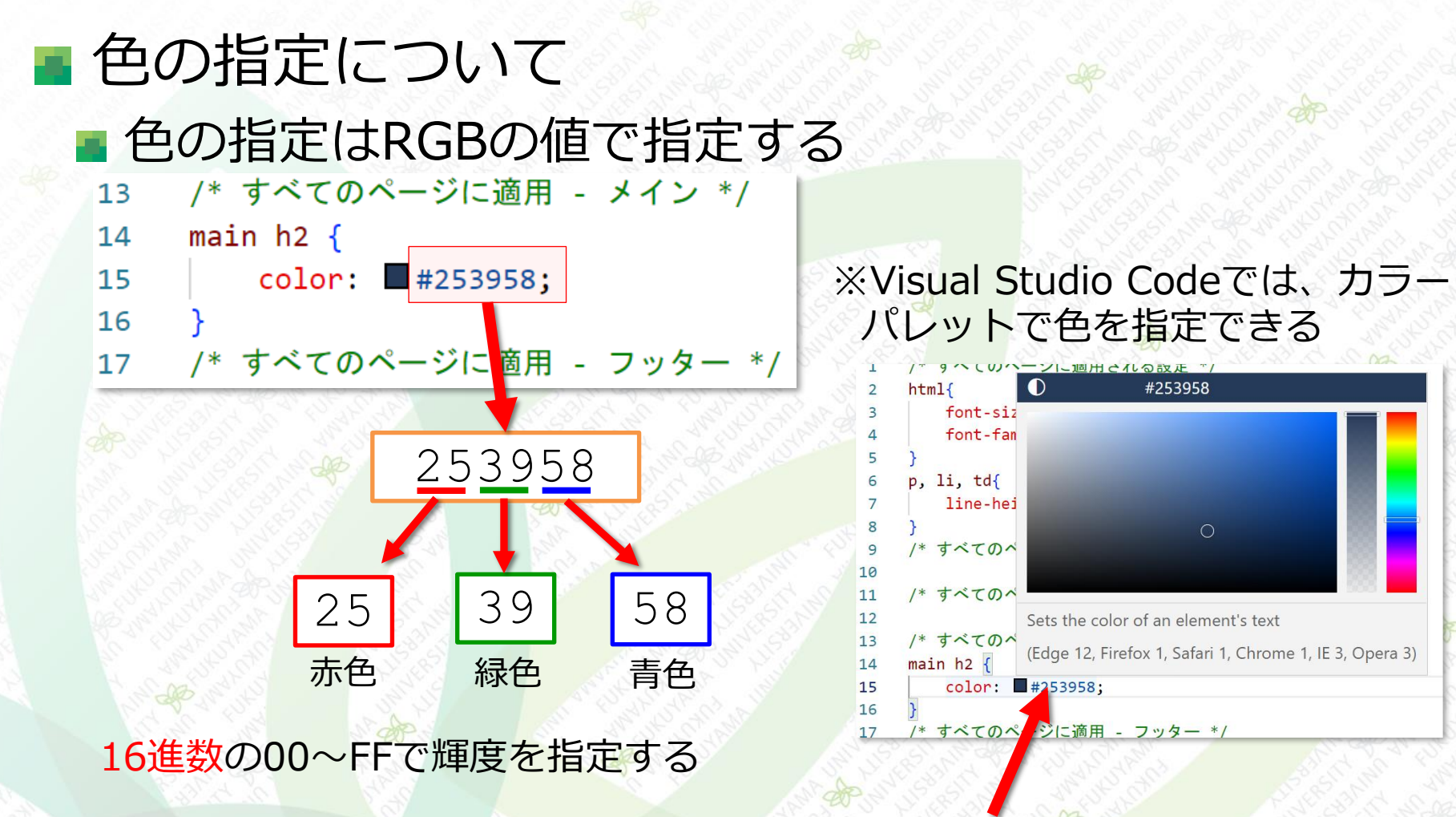

**ここ**にマウスカーソルを合わせる と、カラーパレットが表示される

#### 個別のテキストのスタイル変更

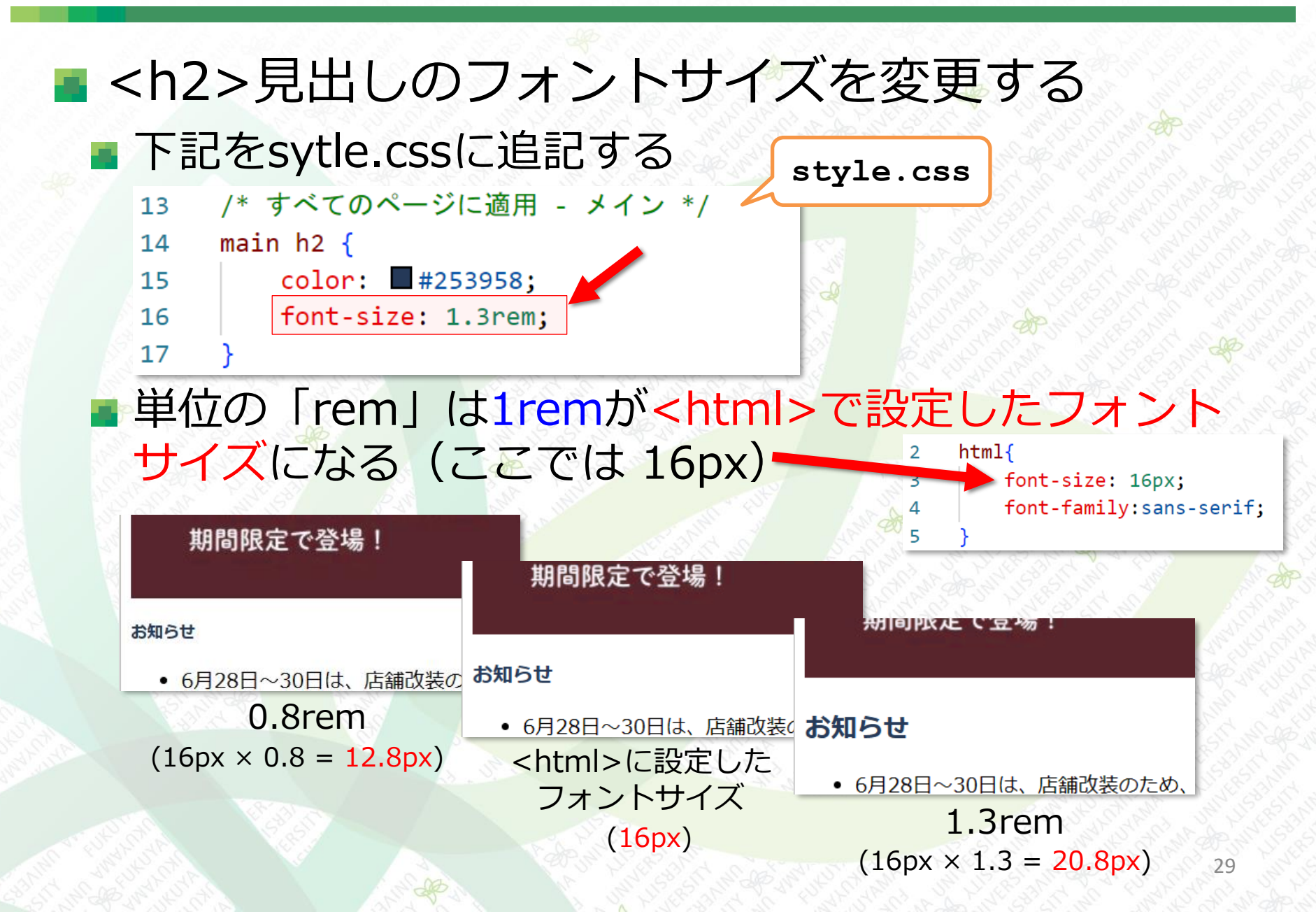

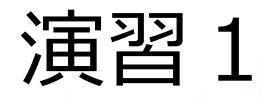

以下のHTMLを打ち込んで作成しなさい(ファイル名:ensyu00.html)。さらに、 CSSファイル(style01.css)を新規作成し、html + css で処理するように修正し なさい(ブラウザ表示上は変化はない)。なお、ensyu00.htmlも修正して、 ensyu01.htmlと名前を変更して保存すること。

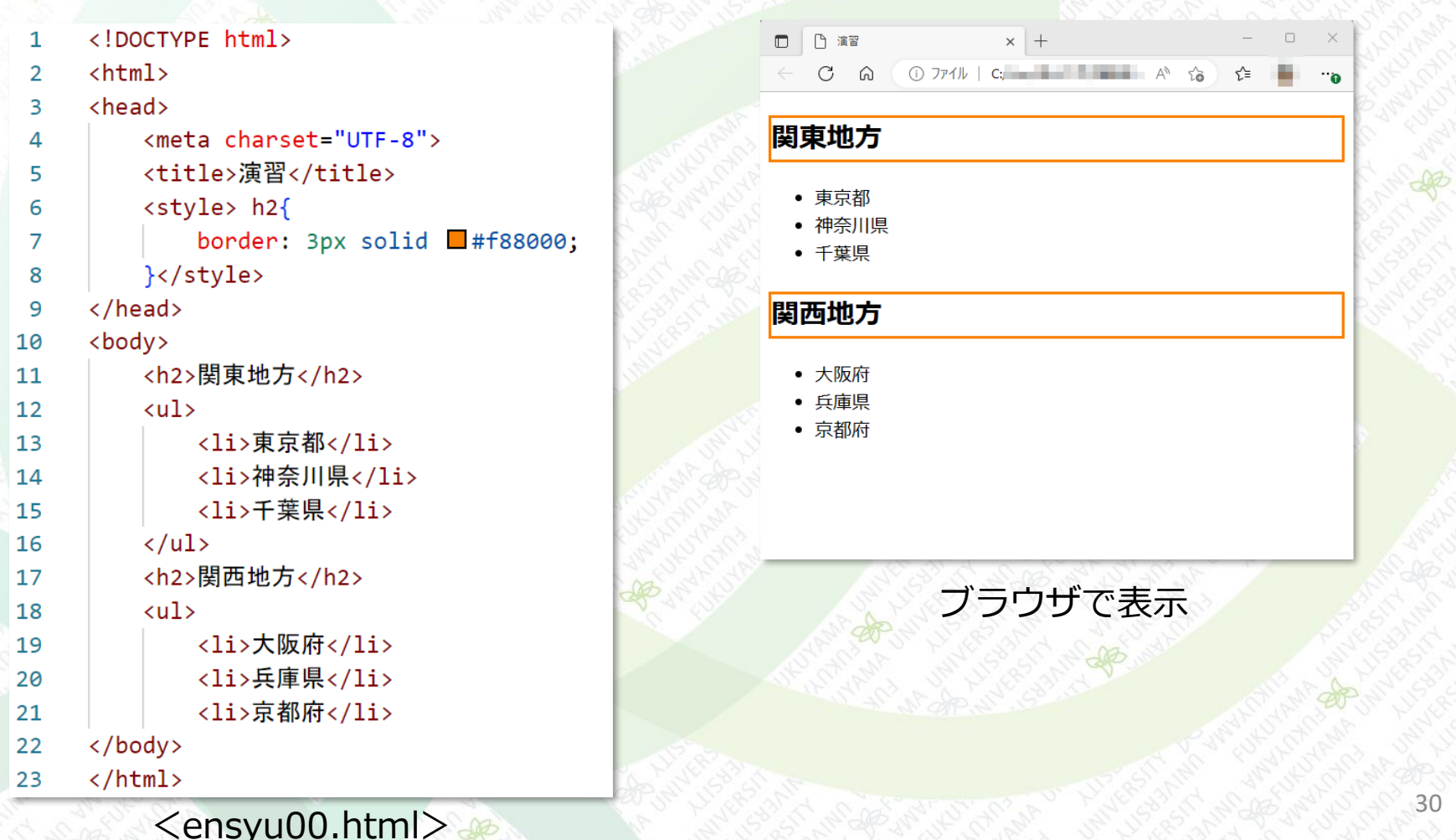

演習2

演習1で作成したHTMLファイルとCSSファイルで、下図のように表示されるようにCSSファイルを修正しなさい。ファイル名はensyu02.html, style02.cssとする。

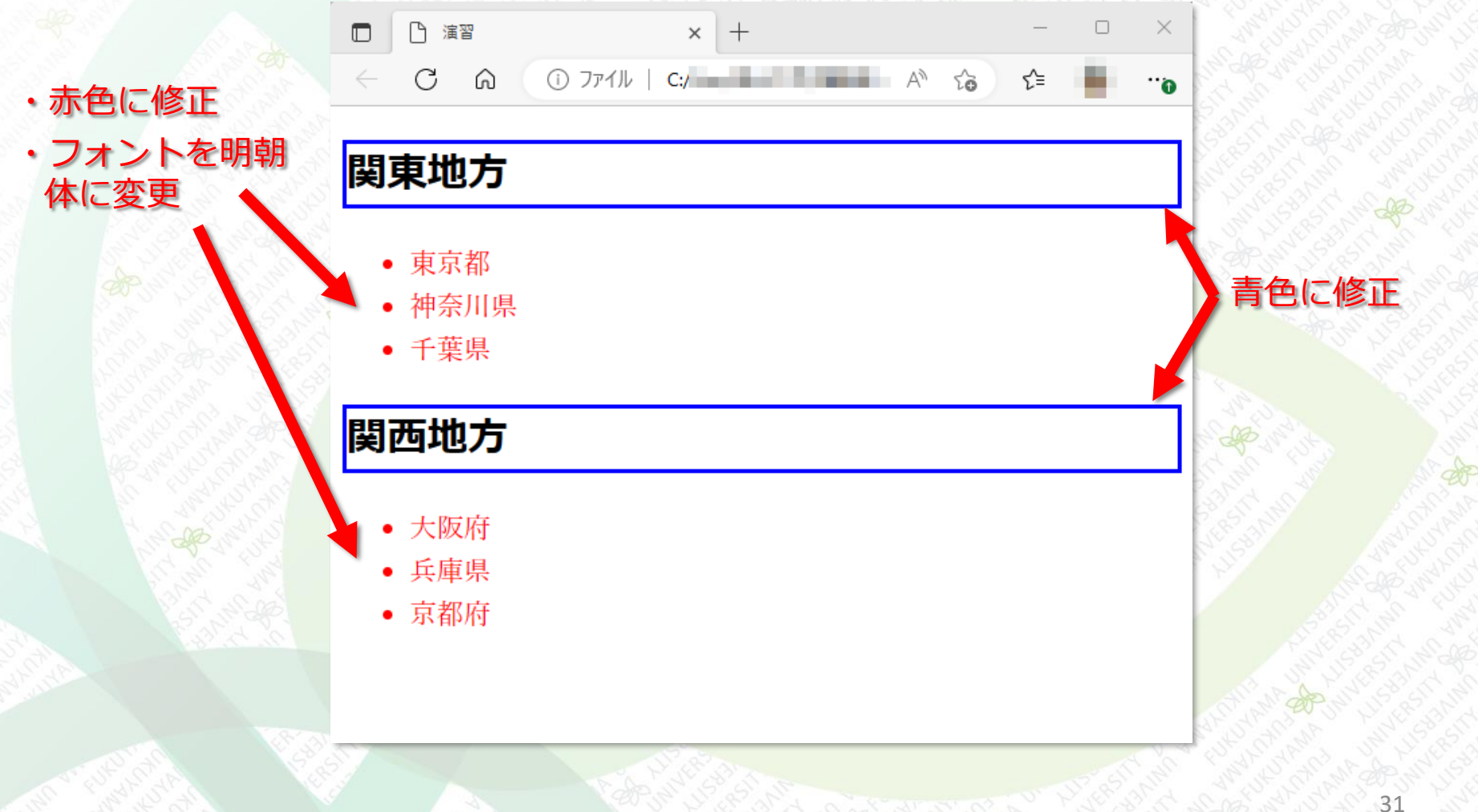